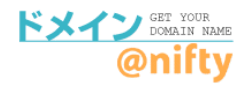

# お持ちのドメインの確認方法

移管手続き前に、お持ちのドメイン名、ニフティで管理中のドメインか 他社で取得したドメインか、次回更新日などをご確認ください。

## <mark>ドメイン情報の確認方法</mark>

### ①<u>ドメイン@nifty</u>にアクセスして、管理画面へログインします。

ドメイン@nifty (<u>https://domain.nifty.com/domain/index.htm</u>)

| @nifty<br>ドメイン GET YOUR<br>@nifty の は の の の の の の の の の の の の の の の の の                                                                                                    | <b>ドメインを取得しませんか?</b><br>オリジナルドメインを取得して、<br>どけのホームページアドレスを利用しましょう。 |
|----------------------------------------------------------------------------------------------------|-------------------------------------------------------------------|
| ドメイン取得について         ドメイン取得         サービス詳細         料金         利用規約         ドメイン活用法         サービス紹介                                                                                                    | 3                                                                 |
| <ul> <li>&gt; URL転送</li> <li>&gt; LaCoocan連携</li> <li>&gt; ココログドメインマッピング</li> <li>&gt; 面室IPサービス連携</li> <li>&gt; ダイナミックDNS</li> <li>&gt; DNSホスティング</li> <li>&gt; 法人サービス連携</li> <li>&gt; 詳しく見る</li> <li>&gt; 詳しく見る</li> </ul> | グのURLを<br>アナルにする CASE 3 サーバーをたてる                                  |
| ドメイン管理(管定変更/研究)     ビジネスにも活用できます!       管理画面へ     ###なドメインを会社の       が問い合わせ                                                                                                    |                                                                   |
| @nifty                                                                                                    |                                                                   |
| ログイン                                                                                                    | @niftyIDとパスワードを入力。                                                |
| <ul> <li>@nifty ID または @niftyユーザー名</li> <li>C ひつつののののののののののののののののののののののののののののののののののの</li></ul>                                                                                                    | ※@niftyIDを複数お持ちの場合は、<br>ドメイン契約でご利用中の@niftyIDを<br>入力してください。        |

②ログイン後の管理画面より、お持ちのドメインが確認できます。

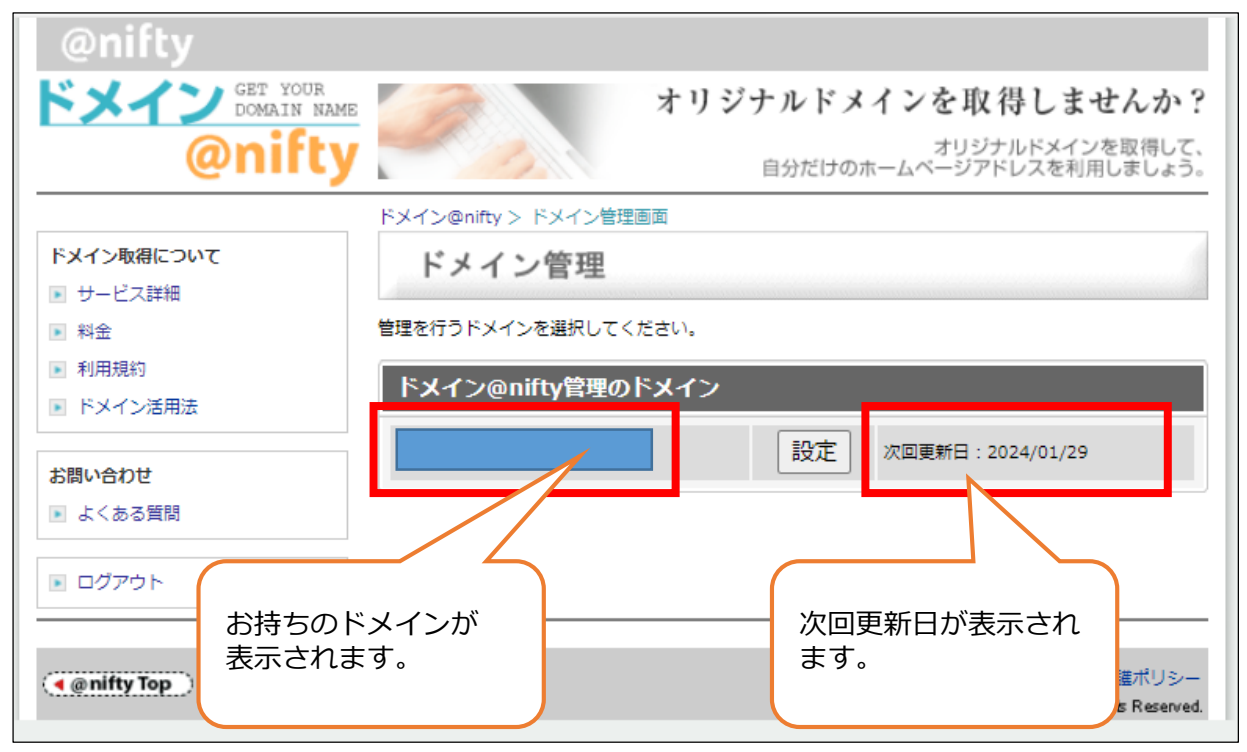

## ニフティで管理中のドメインかどうかの確認方法

【重要】二フティで管理中のドメインの場合、他社の指定事業者へ移管手続きが必要です。

#### ①ログイン後の管理画面の表示を確認してください。

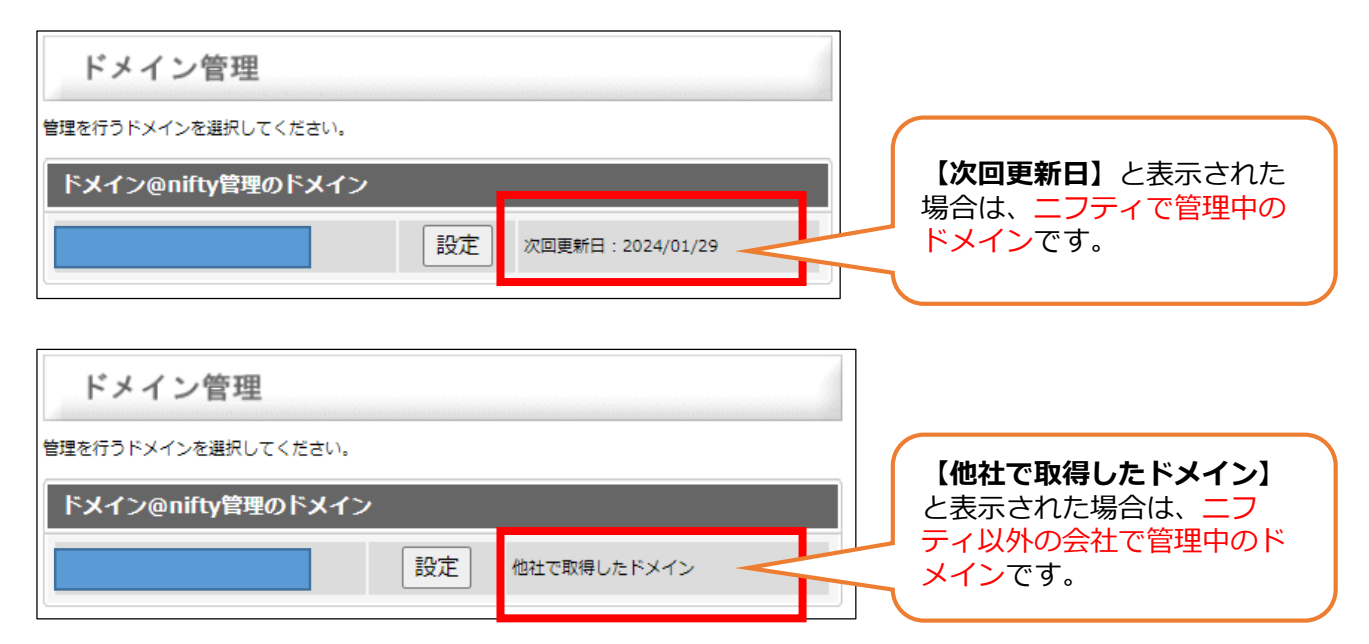